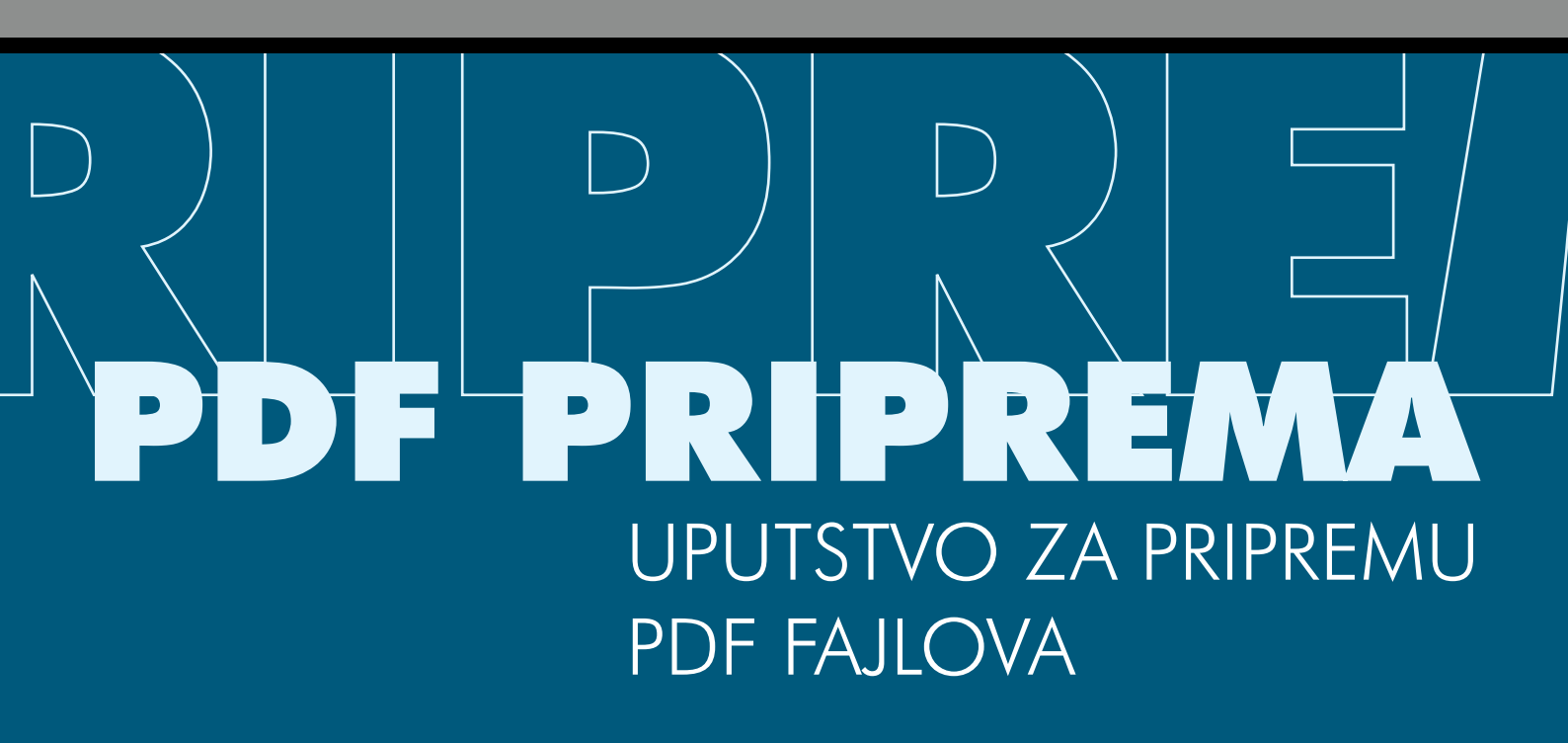

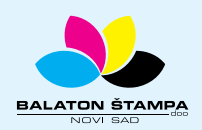

BALATON ŠTAMPA doo

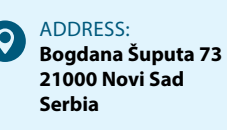

PHONE: +381 21 / 504 666 +381 21 / 504 722 +381 21 / 505 825 FAX: +381 21 / 504 724

 $\succ$ 

MAIL: office@balatonstampa.com WEB: www.balatonstampa.com

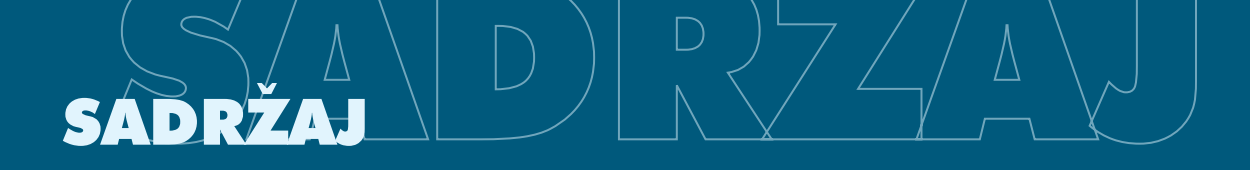

| OPŠTA PRAVILA                                                                 | 3  |
|-------------------------------------------------------------------------------|----|
|                                                                               |    |
| PRIPREMA U PROGRAMU CORELDRAW                                                 | 5  |
| Izrada pripreme u programu CorelDRAW                                          | 5  |
| Importovanje (ubacivanje) objekata koje CorelDRAW ne može da menja            | 6  |
| Provera pripreme                                                              | 7  |
| Izrada PDF fajla u programu CorelDRAW                                         | 9  |
|                                                                               |    |
| PRIPREMA U PROGRAMU ADOBE ILLUSTRATOR                                         | 13 |
| Izrada pripreme u programu Adobe Illustrator                                  | 13 |
| Importovanje (ubacivanje) objekata koje Adobe Illustrator ne može da edituje  | 15 |
| Provera pripreme                                                              | 16 |
| Izrada PDF fajla u programu Adobe Illustrator                                 | 17 |
|                                                                               |    |
| PRIPREMA U PROGRAMU ADOBE INDESIGN                                            | 21 |
| Izrada pripreme u programu Adobe InDesign                                     | 21 |
| Ubacivanje objekata koje Adobe InDesign ne može da edituje i provera pripreme | 22 |
| Izvoz u PDF                                                                   | 25 |
|                                                                               |    |
|                                                                               | 28 |

# OPŠTA PRAVILA

 Ukoliko boja ide do ruba stranice, ne zaboravite obrez! Obrez je dodatni obojeni prostor koji će biti odrezan posle štampe tokom dorade. Obrez nije potreban ako kolor ne postoji na rubovima. Minimalan obrez je 2mm, poželjno je 3mm. Uvek naznačite koliki je obrez! (Slika 1 i 2).

Slika 1 Neobrezan slog

 $\square$ 

Slika 2 Deo sloga koji će "nestati" pri opsecanju u doradi (linije pokazuju pravac rezanja)

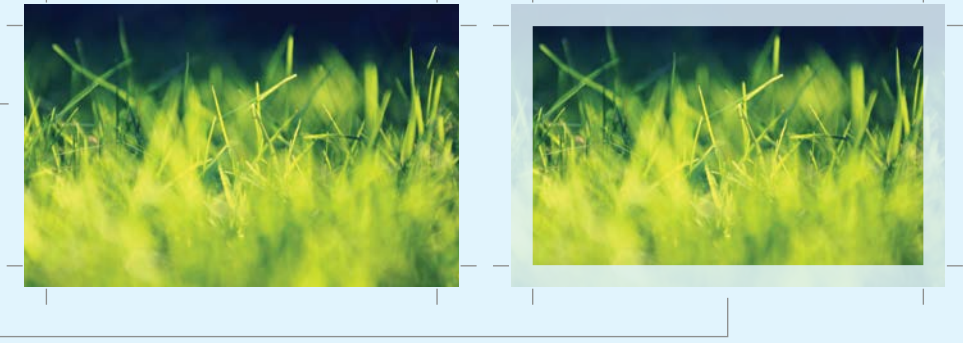

 Uvek koristite CMYK sistem boja! To se odnosi na sve elemente stranice - slova, vektorske crteže ili bitmape (slike). Konverziju i korekciju fajla (ukoliko je potrebno) treba obaviti pre uvlačenja u drugi fajl i izrade PDF-a.

Upotreba posebnih (Spot) boja je uvek moguća ali poskupljuje štampu. Postoje slučajevi kada je bolje koristiti spot boje, npr: štampa zlatom ili srebrom, boje koje ne postoje u CMYK sistemu boja, velike površine jedne uniformne boje ili potreba da se štampa tačno određenim bojama (kada se boje određuju pomoću HKS ili Pantone skale).

U slučaju posebnih boja, potrebno je naznačiti koje su boje u pitanju (npr: Pantone Blue 072C).

 Optimalna gustina bitmapa je 300dpi za CMYK i Grayscale bitmape, te 1200dpi za crno-bele (1-bit) bitmape. Veće vrednosti od ovih proizvode nepotrebno veće fajlove, dok vrednosti manje od ovih mogu da prouzrokuju pojavu vidljivih piksela (efekt "mozaika"). (Slika 3 i 4).

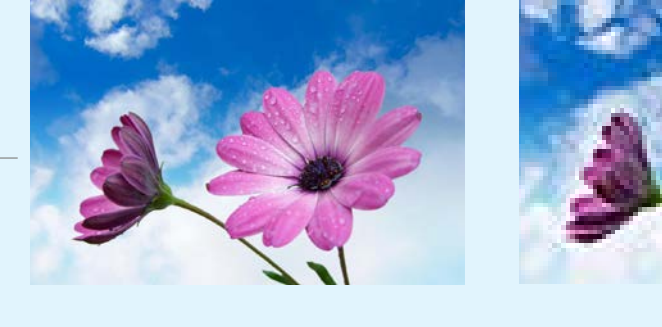

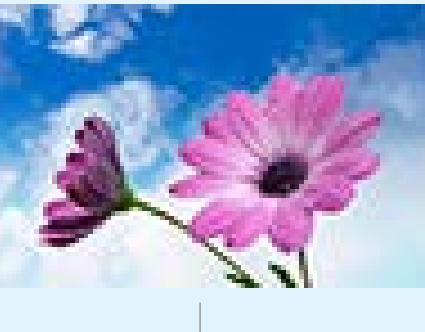

Slika 3 Optimalna rezolucija bitmape

Slika 4 Bitmapa u preniskoj rezoluciji i efekt "mozaika"

- 4. Ukoliko koristite Color Management, obavezno naznačite da se kolor profili ubacuju u fajl (embed). Ukoliko nemate mernu opremu, najbolje je Color Management isključiti pre početka izrade pripreme! Ne zaboravite da podesite ili isključite Color Management u svim programima koje koristite za izradu pripreme. Boje koje prikazuje računar na kojem je Color Management uključen i nepodešen nisu verodostojne. Tada je nemoguće garantovati rezultate štampe.
- 5. Na kraju izrade pripreme bi bilo dobro da se sva slova pretvore iz teksta u grafiku, tako da je tekst nemoguće editovati. Tako je priprema zaštićena od menjanja i ne morate voditi računa o dostavi fontova ili uključivanju fontova u PDF fajl. Naravno, to znači da je nemoguće izvršiti korekcije ukoliko se primeti slovna greška.

Drugi način je da se dostavi PDF kod kojeg je tekst još uvek tekst (a ne outline). Poželjno je dostaviti i font kojim je rađen za slučaj potrebe i korekcije.

- Izvršite proveru svih tekstova pre exporta u PDF fajl, pogotovo brojevi telefona, adrese, web i e-mail adrese, hemijski i biološki sastavi i slično. Dobro je da naručilac posla izvrši proveru podataka.
- 7. Nikada nemojte koristiti boju sastavljenu od tri ili četiri CMYK komponente za sitan tekst.
- 8. Poželjno je da dostavljena priprema ima popratni dokument u elektronskom obliku (fajl uz pripremu ili e-mail) ili na papiru. Treba da bude naznačen: neobrezani (format štampe) i obrezani (konačni) format pripreme, broj boja i oznake posebnih boja, broj stranica (kod višestraničnih priprema) i drugi relevantni podaci koji mogu imati uticaja na pripremu, štampu ili doradu.

# PRIPREMA U PROGRAMU CORELDRAW

## IZRADA PRIPREME U PROGRAMU CORELDRAW

Fajl mora biti izrađen tako da svi objekti koji imaju fill i/ili outline 100% crne imaju zadane Overprint Fill i/ili Overprint outline attribute posebno za svaki objekt. To se radi na sledeći način:

- 1. Selektujte objekt koji ima **100% crni Fill** ili **Outline**, a zatim kliknite na selektovani objekt desnim dugmetom miša da bi dobili kontekstni meni.
- 2. Zadajte Overprint Fill ako je Fill 100% crna i/ili Overprint Outline ako je Outline 100% crna.

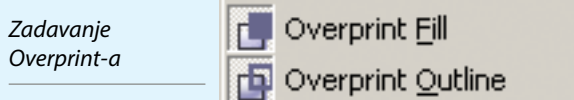

 Proverite da li je postavljen željeni overprint tako što ćete na status baru u prikazu boje videti jedan mali pravougaonik. Na slici je prikazan fill bez zadanog overprinta, dok outline ima overprint.

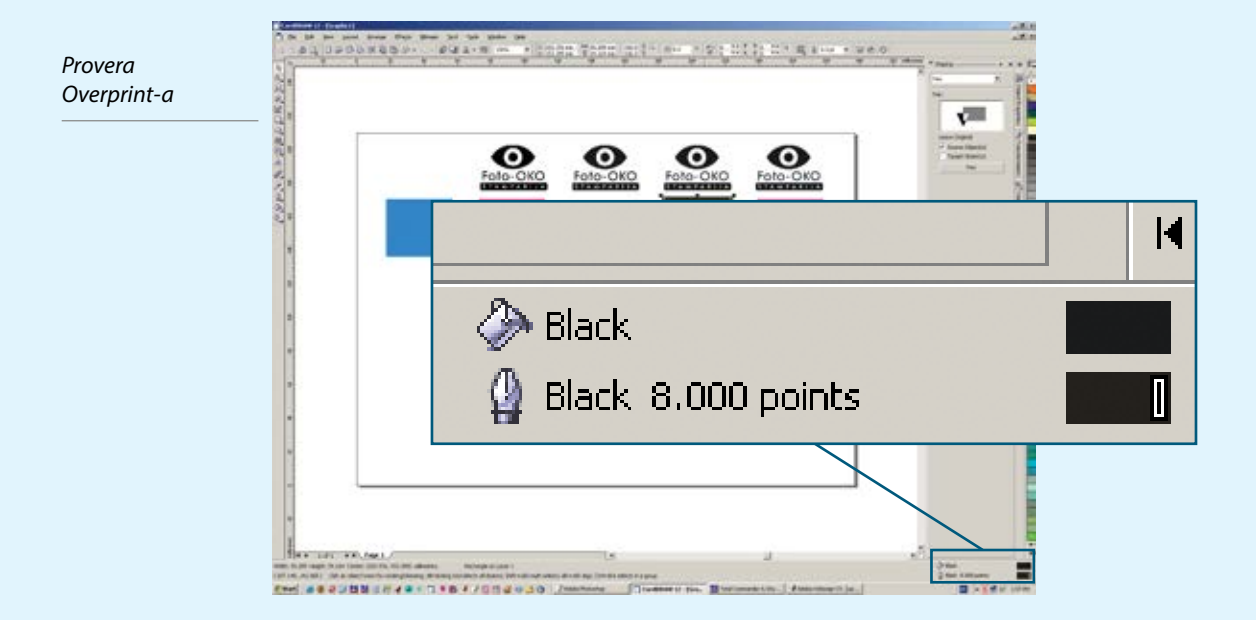

4. Isti postupak se primenjuje i kod drugih pokrivnih boja, kao što je npr. zlato, prema potrebi.

Na ovaj način možete uraditi proširivanje objekta ako radite pripremu za specifične vrste štampe. Proširivanje površine boje se radi da bi priprema bila tolerantnija na greške u upasivanju u štampi. Izvodi se tako da se na postojeći objekt bez outline-a doda outline u istoj boji kojem se zada Overprint Ouline. Dodatni kolor se računa kao polovina debljina ouline-a (jer CoreIDRAW liniju širi iz sredine na obe strane). Kolika će biti debljina, zavisi o specifičnim potrebama i tehnologiji štampe.

CoreIDRAW je poznat i po tome da neretko ne može da korektno odštampa gradijente boja ("ferlauf") - dolazi do pojave "bandinga" ili naglih (stepenastih) prelaza. Preporučujemo da gradijente uradite u programima za obradu bitmapa onako kako biste ih uradili u CoreIDRAW-u, pa ih ubacite u crtež.

# IMPORTOVANJE (UBACIVANJE) OBJEKATA KOJE CORELDRAW NE MOŽE DA MENJA

Objekti koje CorelDRAW ne može da menja se mogu ubaciti pomoću komande Import iz File menija. Bitno je da su importovani fajlovi uključeni u pripremu BEZ linkovanja (linkovanjem se slika ne uključuje u fajl, već se koristi sa diska i mora se posebno snimiti radi transporta). Linkovanje smanjuje Corel-ov fajl, ali se dešavaju komplikacije kada ljudi zaborave da snime linkovane fajlove ili snime pogrešnu verziju linkovanog fajla u prikupljanju fajlova za prenos do štamparije. Zbog toga je potrebno da **fajlovi budu importovani bez linkovanja**.

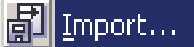

Ctrl+I

Obratite pažnju da je opcija "Link bitmap externally" isključena

| Import                                            |                                                                                                    |                                                                                                    |                                                                                                    |                                                                                                    | ×                                                |
|---------------------------------------------------|----------------------------------------------------------------------------------------------------|----------------------------------------------------------------------------------------------------|----------------------------------------------------------------------------------------------------|----------------------------------------------------------------------------------------------------|--------------------------------------------------|
| Look in:                                          | C FOTO-OK                                                                                                    | •                                                                                                    | 0 🕫                                                                                                    | ð 📂 🎟 -                                                                                                    |                                                  |
| My Recent<br>Documents<br>Desktop<br>My Documents | web pregle 24 PRIPRE 35 Backup_of, 55 Dopuna po 56 Dopuna po 57 FOTO OKC 30 FOTO OKC 30 Logo Foto 50 Memorandi 50 Memorandi 51 Memorandi 52 Mork kontra | ed<br>MU<br>novi kontrolni list<br>rudzbina boja 21-5-2004<br>rudzbina boja 28-9-2004<br>go<br>o smanjeno<br>OKO stamparija<br>OKO stamparija<br>OKO stamparija<br>um<br>DFSET I ZLATOTISK<br>olni list | Contraction Contraction Contr | cun avansa - Perla tours<br>ta zaglavlje u 600 dpi<br>ELA PO ODELJENJIMA<br>dzbina boja 16.03.2005. ZA<br>dzbina boja 16.12.2004<br>dzbina boja 17-5-2004<br>wno pismo<br>vno pismo Foto OKO - redo<br>wno pismo Foto OKO - sveti<br>wno pismo Foto OKO - sveti<br>wno pismo Foto OKO stampa<br>rda saglasnosti - kba<br>rda saglasnosti - kba<br>rda saglasnosti - kba<br>rda saglasnosti - kba |                                                  |
| My Computer                                       | Obavester  File name:                                                                                                    | nje zaposlenima                                                                                                    | Potvr                                                                                                    | rda-porez-BM                                                                                                    | Foto-OKO                                         |
| Places                                            | Files of type:<br>Sort type:<br>Code Page:                                                                                                    | All File Formats Default 1252 (ANSI - Latin I)                                                                                                    | •                                                                                                    | Full Image                                                                                                    | Le Figures                                       |
|                                                   | Image size:<br>File format:<br>Notes:                                                                                                    | 466 X 313 Pixels , Black and White (1-b<br>TIF - TIFF Bitmap Uncompressed                                                                                                    | oit)                                                                                                    | Link bitmap extended                                                                                                    | ernally<br>wer bitmap<br>ed ICC profile<br>rmark |
|                                                   | Link to high                                                                                                    | resolution file for output using OPI                                                                                                    |                                                                                                    | Do not show filt                                                                                                    | er dialog<br>and pages                           |
|                                                   | Options <                                                                                                    | <                                                                                                    |                                                                                                    | Import                                                                                                    | Cancel                                           |

Napominjemo da se ubačeni fajlovi ne povećavaju (ne rastežu), jer dolazi do ukrpunjavanja piksela i stvaranja efekta mozaika. Skupljanje bitmape ne utiče na kvalitet.

Kad god je moguće, tekst ne stavljajte u bitmape, uradite ih u CorelDRAW-u. Vektorski tekst je precizniji i lakši za maipulaciju, dok se više efekata može uraditi u programima za obradu bitmapa.

#### **PROVERA PRIPREME**

Kontrola upotrebljenih boja i bitmapa se vrši komandom Document Info iz File menija. Tu takođe kontrolišemo da li su slike linkovane ili su deo fajla (embedded) i u kome su kolornom sistemu.

Zavisno o željama, posebne boje se mogu štampati kao posebne boje (što poskupljuje štampu) ili razložiti na CMYK boje (takve boje su približne boji koju ste zahtevali, ali nisu identične i često nemaju isti efekt). Ponekad je rad sa dodatnim bojama neophodan, ako su u pitanju velike uniformne površine jedne boje, boja koja nije osnovna u CMYK sistemu boja ili boja koja ne može da se dobije iz CMYK-a (npr: ofset zlato, Pantone boje).

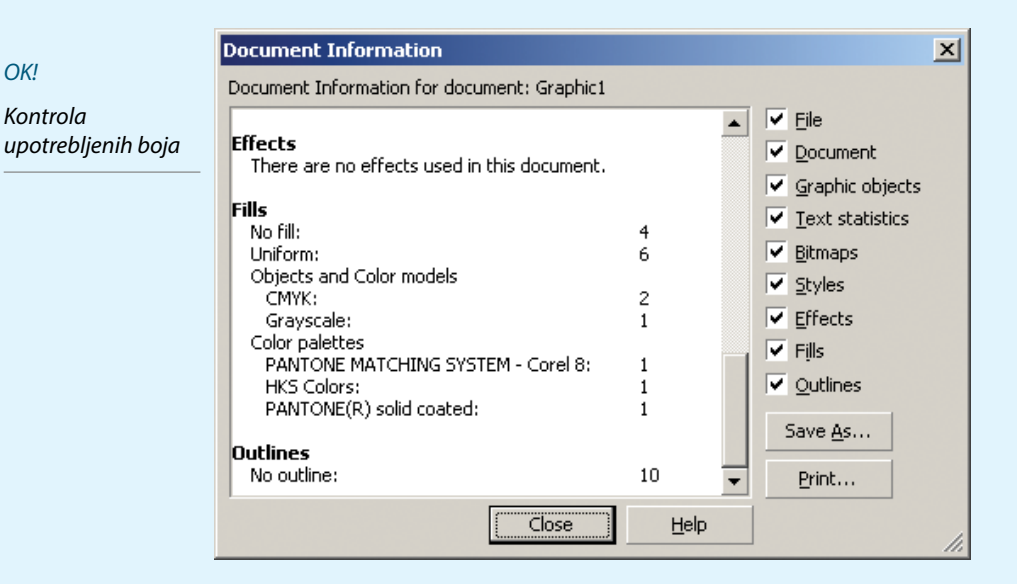

| I | 0      | Š | F | I |
|---|--------|---|---|---|
| _ | $\sim$ |   | _ |   |

OK!

Kontrola

\* Bitmape obavezno moraju biti u CMYK, Grayscale ili Bitmap kolornim prostorima

| Document Information                             | ×  |
|--------------------------------------------------|----|
| Document Information for document: Graphic1      |    |
| Groups: 1 🔺 🗹 Eile                               |    |
| Text Statistics                                  |    |
| There are no text objects in this document.      |    |
| Bitmap Objects                                   |    |
| Bitmaps: 5 Bitmaps                               |    |
| Embedded (RGB - 24 bits, 438200 bytes)           |    |
| Embedded (CMYK - 32 bits, 583432 bytes)          |    |
| Embedded (Black and White - 1 bits, 18780 bytes) |    |
| ✓ <u>O</u> utlines                               |    |
| Graphic (total): 1 Save <u>A</u> s               |    |
| Default Graphic: 5                               |    |
|                                                  |    |
| Close <u>H</u> elp                               | // |

Bitmape (slike) obavezno moraju biti u CMYK (kolor), Grayscale (bela-siva-crna) ili Bitmap (crno-belo) kolornim prostorima. Jedino tada postoji sigurnost u rezultat. CorelDRAW može da koristi RGB slike (kakve daju npr. digitalni foto-aparti) i da ih pri štampi ili izvozu konvertuje u CMYK, ali nikada niste sigurni u rezultat takve konverzije.

Zato se konverzija u CMYK (kolor), Grayscale (bela-siva-crna) ili Bitmap (crnobelo) vrši pre importovanja (ubacivanja) slike u pripremu.

| Document Information                                                              |                |          |                         | × |
|-----------------------------------------------------------------------------------|----------------|----------|-------------------------|---|
| Document Information for document: Graphic                                        | L              |          |                         |   |
| Rectangles:                                                                       | 5              |          | 🔽 <u>F</u> ile          |   |
| Text Statistics                                                                   |                |          | Document                |   |
| There are no text objects in this document.                                       |                |          | Graphic objects         |   |
| Pitman Objects                                                                    |                |          | <u>T</u> ext statistics |   |
| Bitmaps:                                                                          | 6              |          | Bitmaps                 |   |
| Externally linked (Black and White - 1 bits                                       | ;, 552 bytes)  |          | ✓ <u>S</u> tyles        |   |
| Embedded (Lab - 24 bits, 438200 bytes)                                            |                |          | ✓ Effects               |   |
| Embedded (RGB - 24 bits, 438200 bytes)                                            |                |          | ✓ Fills                 |   |
| Embedded (CMYK - 32 bits, 583432 byte:<br>Embedded (Grayscale - 8 bits, 146484 by | s)<br>/tes)    |          | Outlines                |   |
| Embedded (Black and White - 1 bits, 187                                           | 80 bytes)      |          | . <u>.</u>              |   |
| Chular                                                                            |                |          | Save <u>A</u> s         |   |
| Graphic (total):                                                                  | 1              | Ţ        | Print                   |   |
| I rienicalium                                                                     |                | <u> </u> |                         |   |
| Close                                                                             | ] <u>H</u> elp |          |                         |   |

# CorelDRAW ne pruža informacije o gustini bitmape (da li je 300DPI i više za kolor i grayscale bitmape; za crno-bele bitmape je potrebno 1200DPI). To se mora prekontrolisati u programu van CorelDRAW-a, npr. Adobe PhotoShop.

Takođe, sve slike moraju biti ubačene kao deo fajla (embedded). Slike koje su linkovane se moraju ponovo ubaciti. Najlakše ćete to obaviti tako da zapišete sve parametre linkovane bitmape (koordinate, dimenzije, ugao, itd.), obrišete je, importujete bitmapu bez linkovanja i zadate sve parametre koje ste zapisali.

# LOŠE!

\* Sve slike moraju biti ubačene kao deo fajla (embedded). Slike koje su linkovane se moraju ponovo ubaciti

# IZRADA PDF FAJLA U PROGRAMU CORELDRAW

Kada ste sigurni da je sve u redu, izrađujete PDF fajl. To se radi pomoću komande **Publish to PDF** iz File menija (File -> Publish to PDF).

|              | YP Prepare For Service Bureau |              |
|--------------|-------------------------------|--------------|
| Komanda za   | Publish To The <u>W</u> eb    | +            |
| izradu PDF-a | 🖮 Publis <u>h</u> To PDF      |              |
|              | (1) Document Info             | Ctrl+Shift+I |

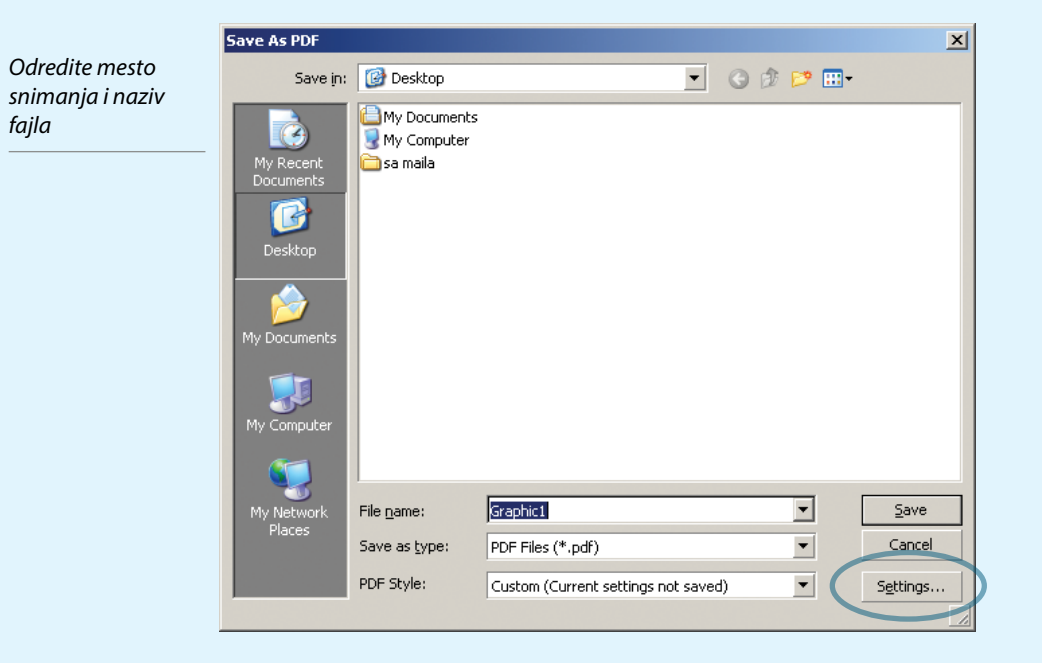

#### KARTICA "GENERAL"

**Export range** je izbor stranica koje treba se exportuju u PDF. **Compatibility** podesite na Acrobat 4.0, a PDF style na PDF for Prepress

| Publish To PDF                                           | > |
|----------------------------------------------------------|---|
| General Objects Document Prepress Advanced 🗟 🕏 No Issues |   |
| Eile name: C:\ \Graphic1.pdf                             |   |
| Export range                                             | 1 |
| Current document Current Page                            |   |
| Documents     O Pages: 1     Selection                   |   |
| Compatibility: Acrobat 4.0                               |   |
| Author:                                                  |   |
| Keywords:                                                |   |
| PDF style: PDF for Prepress - + -                        |   |
|                                                          | _ |

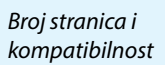

#### KARTICA "OBJECTS"

Kompresiju bitmapa isključite, podesite da se tekst izvozi kao objekti (tako da nema eventualnih problema sa fontovima). **Bitmap downsamplig** (smanjivanje gustine bitmapa radi dobijanja manjeg fajla) možete koristiti prema priloženim parametrima, a možete i isključiti radi bržeg rada. Kompresovaje teksta i linija isključite. **Encoding** mora biti ASCII85 radi što veće kompatibilnosti.

| ··         | Publish To PDF                             |                                                         |          |                                                               |                                                                               |                              | × |
|------------|--------------------------------------------|---------------------------------------------------------|----------|---------------------------------------------------------------|-------------------------------------------------------------------------------|------------------------------|---|
| Kompresija | General Obje                               | ects Document                                           | Prepress | Advanced                                                      | 🗟 No Issu                                                                     | Jes                          |   |
|            | Bitmap comp<br>Compression<br>Quality fact | oression<br>h type: None<br>or (2-255)<br>v Low quality | 2        | Text and for<br>Export al<br>Embed for<br>Embed by<br>Convert | nts<br>Il <u>t</u> ext as cur<br>onts in docur<br>ase 14 fonts<br>TrueType to | ves<br>nent<br>;<br>; Type 1 |   |
|            | Bitmap dowr                                | nsampling<br>300                                        |          | Under 8                                                       | 80 📫 % (                                                                      | of charset                   |   |
|            | i Graysca<br>✓ <u>G</u> raysca             | le 300                                                  |          | Compress<br>Encoding<br>ASCI <u>I</u> 85                      | text and line                                                                 | e art<br><u>n</u> ary        |   |
|            |                                            |                                                         | <u>o</u> |                                                               | <u>C</u> ancel                                                                | Help                         |   |

#### KARTICA "DOCUMENT"

Isključite sve tri opcije na levoj strani kartice. Izbor sa desne strane ekrana nema uticaja na pripremu, već samo na prikaz u Adobe Acrobat Reader-u.

| ublish To PDF          |         |          |                     |             |                    |
|------------------------|---------|----------|---------------------|-------------|--------------------|
| General Objects Do     | ocument | Prepress | Advanced            | d   🗟 No Is | sues               |
| Bookmarks              |         |          |                     |             |                    |
| Include hyperlink      | 3       | On s     | tart, displa        | ay:         |                    |
| Generate <u>b</u> ookm | arks    | (        | 🖲 <u>P</u> age Or   | nly O       | B <u>o</u> okmarks |
| Generate <u>t</u> humb | nails   | (        | Eull Scre           | en O        | Thumbnails         |
|                        |         |          |                     |             |                    |
|                        |         |          |                     |             |                    |
|                        |         |          |                     |             |                    |
|                        |         |          |                     |             |                    |
|                        |         |          |                     |             |                    |
|                        |         |          |                     |             |                    |
|                        |         |          |                     |             |                    |
|                        |         |          |                     | Cancel      | Help               |
|                        |         | 1 576    | 1     1     1     1 |             |                    |

lsključite opcije stvaranja hiperveza (linkova) u dokumentu

#### **KARTICA "PREPRESS"**

Isključite sve prepress oznake pošto se one ubacuju kada se radi konačna montaža pre osvetljavanja.

| Publish To PDF                                         | 2 |
|--------------------------------------------------------|---|
| General Objects Document Prepress Advanced 🗟 No Issues |   |
| Include Bleed: 3.175 mm                                |   |
| Printer's marks                                        |   |
| Crop <u>m</u> arks Registration marks                  |   |
| File information                                       |   |
| L                                                      |   |
|                                                        |   |
|                                                        |   |
|                                                        |   |
|                                                        |   |
|                                                        |   |
|                                                        |   |
| <u>OK</u> <u>C</u> ancel <u>H</u> elr                  | P |

#### KARTICA "ADVANCED"

**Render complex** fills as bitmpas opcija mora biti isključena da ne bi došlo do pretvaranja vektorskih popuna u bitmape. **Preserve document overprints** doznačava da u PDF dokumentu treba da budu sačuvani sva podešavanja naštampavanja. **Preserve spot colors** opcija sprečava pretvaranje posebnih boja u CMYK. **Fountain steps** treba biti 256 (ili veći, kada to bude bilo moguće). Ako ste uvlačili EPS fajlove, podešavanje EPS files treba da bude podešeno na **PostScript**. **Optimize for web** isključeno. U stavci **Color Management**, opcija **Output all objects as** treba da bude podešeno na CMYK. Ukoliko nemate Color Management uključen i kalibrisanu opremu, isključite **Apply ICC profile**.

| Render complex fills as bitmaps     Preserve document overprints     Preserve halftone screen information                                                                                            | Eountain steps:                              | 256 🔮  |
|----------------------------------------------------------------------------------------------------|----------------------------------------------|--------|
| Preserve spot colors     Maintain OPI links     Color Management                                                                                                    | Optimi <u>z</u> e for                        | Web    |
| Output all objects as:         CMYK           Apply ICC profile            Composite printer profile         (No printer profile)           Separations printer profile         (No printer profile) | rofile will be used)<br>rofile will be used) |        |
| Em <u>b</u> edded files                                                                                                    |                                              | Browse |

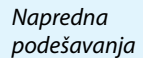

lsključite sve prepress oznake

#### ZADNJA KARTICA

Treba da bude kao na slici, bez grešaka. Ako greške postoje, biće ispisane, a njihov broj će biti u prozoru kartice. Kada je sve završeno, pritisnite dugme OK.

| Proglad aročaka | Publish To PDF                                                                                                    |
|-----------------|----------------------------------------------------------------------------------------------------|
|                 | General Objects Document Prepress Advanced 🗟 No Issues                                                                                                    |
|                 | Preflight for: Default Settings                                                                                                    |
|                 | This page will list potential problems or issues that you should be aware of regarding your document.<br>There are no known issues with the current document or settings. Check again just before printing, publishing or sending a document to someone |
|                 |                                                                                                    |

|                                                 | Save As PDF                                                      |                             |                                  |     |       | ×                 |
|-------------------------------------------------|------------------------------------------------------------------|-----------------------------|----------------------------------|-----|-------|-------------------|
| Pritisnite "Save "<br>da bi pokrenuli           | Save in:                                                         | 🞯 Desktop                   | •                                | •   | • 📰 🏷 |                   |
| aa oi pokrenuii<br>konačnu izradu<br>PDF fajla. | My Recent<br>Documents<br>Desktop<br>My Documents<br>My Computer | My Documents<br>My Computer |                                  |     |       |                   |
|                                                 | My Network                                                       | File <u>n</u> ame:          | Graphic1                         |     | •     | <u>S</u> ave      |
|                                                 |                                                                  | Save as <u>t</u> ype:       | PDF Files (*.pdf)                |     | •     | Cancel            |
|                                                 |                                                                  | PDF Style:                  | Custom (Current settings not sav | ed) | •     | S <u>e</u> ttings |
|                                                 |                                                                  |                             |                                  |     |       | 1                 |

# PRIPREMA U PROGRAMU ADOBE ILLUSTRATOR

## IZRADA PRIPREME U PROGRAMU ADOBE ILLUSTRATOR

Obavezno proverite podešeni kolorni prostor pre početka izrade pripreme. U meniju File postoji komanda **Document color mode** čiji podmeni mora označavati da CMYK izabarni kolorni prostor.

Proverite kolorni prostor

| Document Setup      | Alt+Ctrl+P |                                |
|---------------------|------------|--------------------------------|
| Document Color Mode | •          | <ul> <li>CMYK Color</li> </ul> |
| File Info           |            | RGB Color                      |
| Versions            |            | 1                              |

Ukoliko nemate kolorimetrijsku opremu, preporučujemo da isključite **Color Management**. U meniju Edit odaberite "**Color Settings**".

U prikazanom dijalogu selektujte **"Color Management Off"**. Posle toga, sva dalja podešavanja u ovom dijalogu su nebitna.

| Isključite Color | Color Settings                          |
|------------------|-----------------------------------------|
| Management       | Settings: Color Management Off          |
|                  | ☐ <u>A</u> dvanced Mode                 |
|                  | Working Spaces                          |
|                  | <u>R</u> GB: Monitor RGB - sRGB IEC6. ▼ |
|                  | ⊆MYK U.S. Web Coated (SWOP) ▼           |
|                  | Color Management                        |
|                  | RGB: Off                                |
|                  |                                         |
|                  |                                         |
|                  |                                         |
|                  | Missing Ask When Opening                |

Fajl mora biti izrađen tako da svi objekti koji imaju fill i/ili outline 100% crne imaju zadane Overprint Fill i/ili Overprint outline attribute posebno za svaki objekt. To se radi na sledeći način:

1. Aktivirajte paletu Attributes iz Windows menija, ako već nije aktivirana.

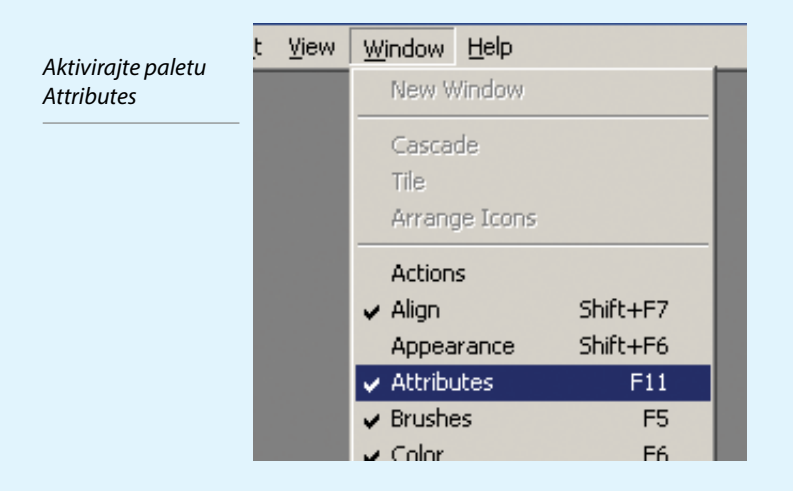

- 2. Selektujte objekte koji treba da ima 100% crni Fill ili Outline.
- 3. Zadajte Overprint Fill ako je Fill 100% crna i/ili Overprint Outline ako je Outline 100% crna pomoću palete. Popunjen kvadratić označava overprint.
- 4. Ukoliko je selektovana grupa objekata ili više objekata od kojih samo neki imaju overprint, kvadratići u paleti Attributes će biti zasivljeni.

| Zadavanje   |                                     |
|-------------|-------------------------------------|
| Overprint-a | + Attributes                        |
|             | 🔽 Overprint Fill 🔽 Overprint Stroke |
|             |                                     |
|             |                                     |
|             | + Attributes                        |
|             | 🔽 Overprint Fill 🔽 Overprint Stroke |

5. Isti postupak se primenjuje i kod drugih pokrivnih boja, kao što je npr. zlato, prema potrebi.

Napomonjemo još jednom da Illustrator nema opciju automatskog stavljanja overprinta na 100% crne boje kao ni pretragu objekata stranice po određenim atribuima. Stoga za svaki objekt posebno tokom rada zadajte overprint po potrebi.

# IMPORTOVANJE (UBACIVANJE) OBJEKATA KOJE ADOBE ILLUSTRATOR NE MOŽE DA EDITUJE

Objekti koje Adobe Illustrator ne može da edituje se mogu ubaciti pomoću komande **Place** iz File menija. Bitno je da su importovani fajlovi uključeni u pripremu **BEZ linkovanja** (linkovanjem se slika ne uključuje u fajl, već se koristi sa diska i mora se posebno snimiti radi transporta). Linkovanje smanjuje Illustratorov fajl, ali se dešavaju komplikacije kada ljudi zaborave da snime linkovane fajlove ili snime pogrešnu verziju linkovanog fajla u prikupljanju fajlova za prenos do štamparije. Zbog toga je potrebno da fajlovi budu importovani bez linkovanja.

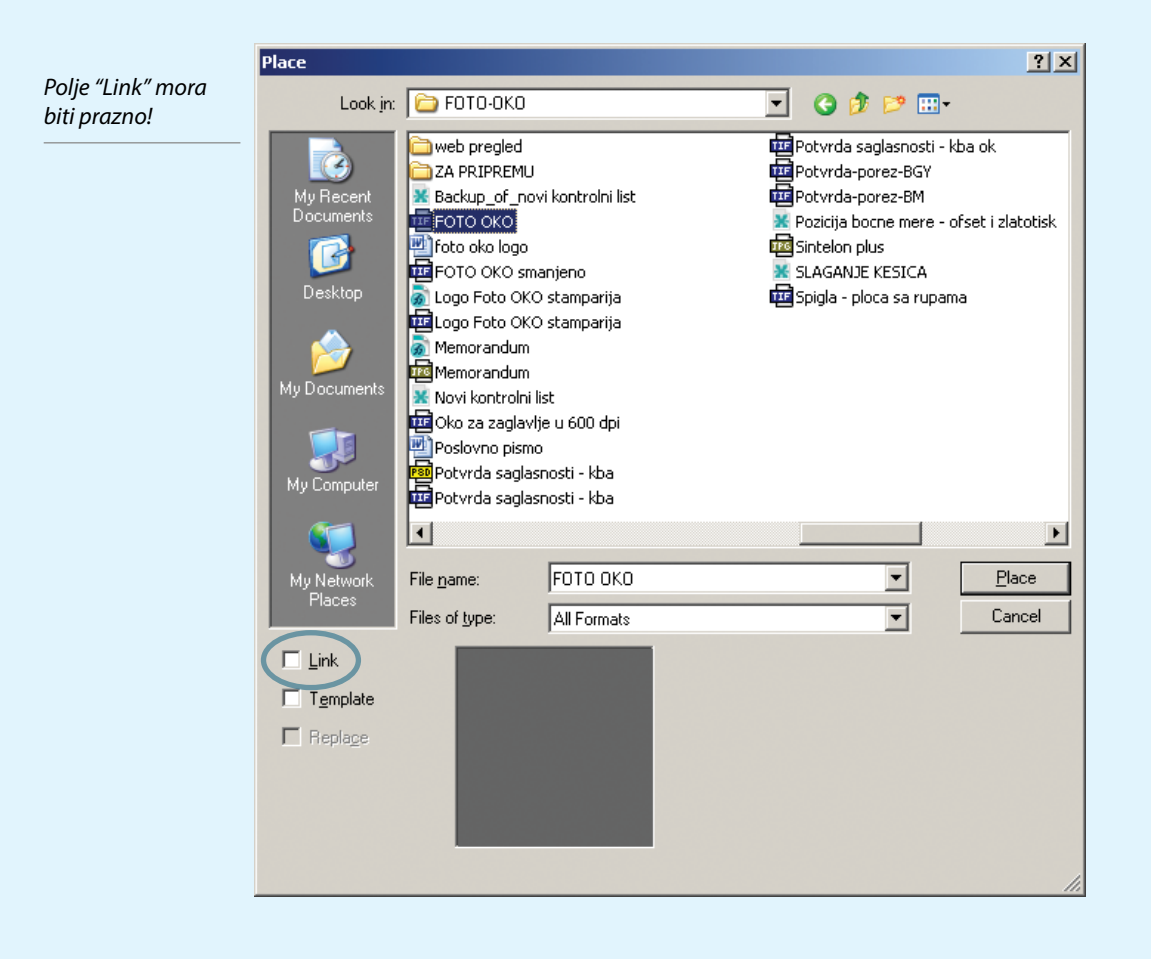

Ikonica u desnom uglu pokazuje da slika nije linkovana tj. da je ebedovana

\* Slika bez ikonice je linkovana

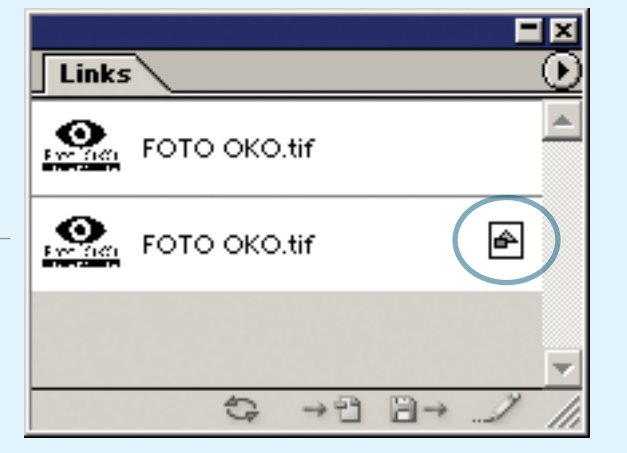

#### **PROVERA PRIPREME**

Priprema mora biti urađena samo pomoću CMYK sistema boja (i prema potrebi - dodatnih posebnih boja).

Zavisno o željama, posebne boje se mogu štampati kao posebne boje (što poskupljuje štampu) ili razložiti na CMYK boje (takve boje su približne boji koju ste zahtevali, ali nisu identične). Ponekad je rad sa dodatnim bojama neophodan, ako su u pitanju velike uniformne površine jedne boje koja nije osnovna u CMYK sistemu boja.

Bitmape (slike) obavezno moraju biti u CMYK (kolor), Grayscale (bela-siva-crna) ili Bitmap (crno-belo) kolornim prostorima. Jedino tada postoji sigurnost u rezultat. Adobe Illustrator može da koristi RGB slike (kakve daju npr. digitalni foto-aparti) i da ih pri štampi ili izvozu konvertuje u CMYK, ali nikada niste sigurni u rezultat takve konverzije.

Zato se konverzija u CMYK (kolor), Grayscale (bela-siva-crna) ili Bitmap (crno-belo) vrši pre importovanja (ubacivanja) slike u pripremu.

Takođe, sve upotrebljene boje se moraju konvertovati u CMYK. Da je boja u CMYK sistemu boja pokazuje kvadratić u 4 boje.

Posebne (Spot) boje su označene drugom oznakom pored CMYK kvadratića, koja izgleda kao kružnica upisana ukvadrat.

lkonica u "Swatches" paleti pokazuje sistema boja

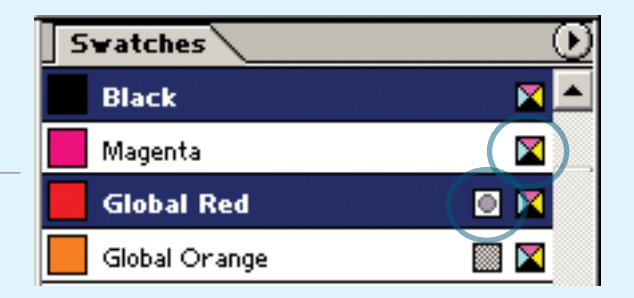

Slika je embedovana u fajl ako u paleti Links pored naziva te slike (objekta) postoji kvadratić sa upisanim pravougaonikomi trouglom.

Slike koje su slučajno importovane kao linkovane se moraju postaviti u fajl kao nelinkovane (embeded). To se radi pomoću komande Embed image iz palete Links.

U Adobe Illustrastoru ne postoji mogućnost kontrole da li je slika uvećana ili umanjena. To se može saznati samo tako da ponovo ubacite isti fajl i uporedite dimenzije. Zato bi bilo dobro da unapred pripremite bitmape u veličini koja bi bila potrebna.

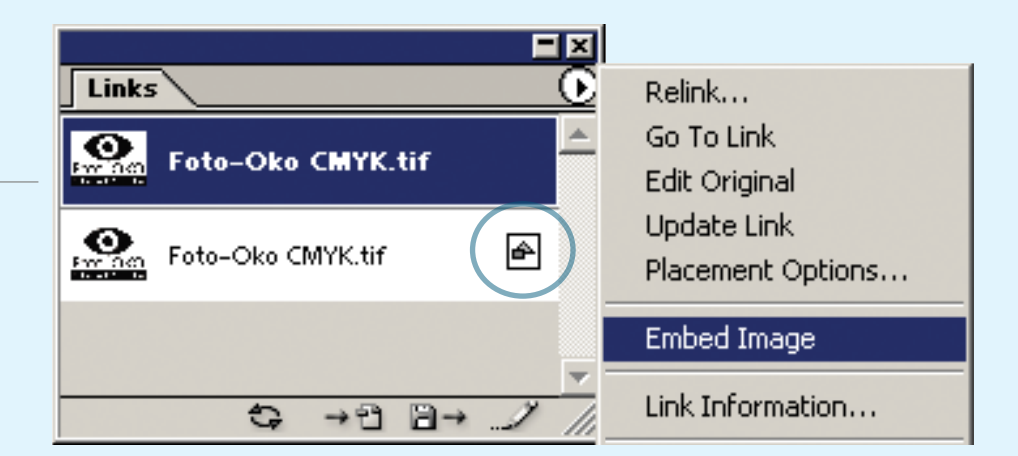

Ikonica u "Links" paleti pokazuje da je slika embedovana

# IZRADA PDF FAJLA U PROGRAMU ADOBE ILLUSTRATOR

Kada ste sigurni da je sve u redu, izrađujete PDF fajl. Fajl se radi tako što se pri snimanju (Save As) kao formatbira Adobe PDF.

Ostali parametri su na slikama.

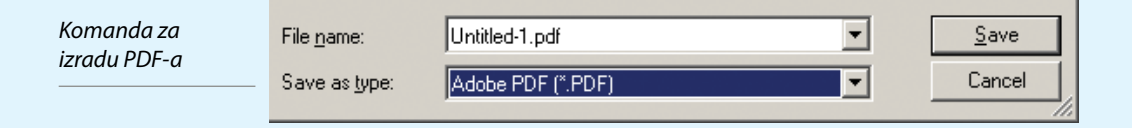

#### KARTICA "GENERAL"

Compatubility generalno treba postaviti na Acrobat 4. Samo ukoliko ste koristili prozirnost (transparency) u izradi pripreme, treba koristiti Acrobat 6 format.

Obavezno ostavite selektovanu stavku Preserve Illusrator Editing Capabilities. Tako ćete moći izvršiti korekciju u samom PDF fajlu.

|                                                                               | Adobe PDF Option                                                                                | 15               |         |                                                                                                    |
|-------------------------------------------------------------------------------|-------------------------------------------------------------------------------------------------|------------------|---------|----------------------------------------------------------------------------------------------------|
| Preserve Illusrator<br>Editing Capabilities<br>treba da ostane<br>selektovana | Adobe PDF Option<br>General<br>Compression<br>Marks & Bleeds<br>Advanced<br>Security<br>Summary | P <u>r</u> eset: | Press 2 | 2 General Compatibility Acrobat 4 (PDF 1.3)  Options  Peserve Illustrator Editing Capabilities  Embed Page Thumbnails  Qptimize for Fast Web View  View PDF after Saving  Create Acrobat Layers From Top-Level Layers |
|                                                                               |                                                                                                 |                  | v       | Save Preset Save PDF Reset                                                                                                    |

#### KARTICA "COMPRESSION"

Na slici su prikazana podešavanja koja se najčešće koriste. Navedene vrednosti su optimalne vrednosti (veće vrednosti prave mnogo veće fajlove, manje vrednosti daju grub otisak).

Ako imate slabiji računar ili je vreme veoma ograničeno, isključite sve kompresije (gde piše **Bicubic Downsampling** treba da stoji **Do not downsample**).

|                             | Adobe PDF Options                                                           |                                                                                                    |
|-----------------------------|-----------------------------------------------------------------------------|----------------------------------------------------------------------------------------------------|
| Kartica za<br>kompresovanje | Preset:                                                                     | Press 2                                                                                                    |
| fajla                       | General                                                                     | Compression                                                                                                    |
|                             | General<br>Compression<br>Marks & Bleeds<br>Advanced<br>Security<br>Summary | Compression<br>Color Bitmap Images<br>Bicubic Downsampling To V 300 ppi for images above 450 ppi<br>Compression: None V [jie 5ize: 128 pixels<br>Image Quality: Maximum V<br>Grayscale Bitmap Images<br>Bicubic Downsampling To V 300 ppi for images above 450 ppi<br>Compressiog: None V Tile 5ize: 128 pixels<br>Image Quality: Maximum V<br>Monochrome Bitmap Images<br>Bicubic Downsampling To V 1200 ppi for images above 1800 ppi<br>Compression: None V<br>Compression: None V |
|                             |                                                                             | <b>y</b>                                                                                                    |
|                             |                                                                             | Save Preset Save PDF Reset                                                                                                    |

#### KARTICA "MARKS & BLEEDS"

U sekciji **Marks** treba sve biti isključeno i **Bleeds** treba biti podešeno na 0. Sve potrebne oznake se stavljaju pri izradi montaže tabaka.

|                                 | Adobe PDF Options                                                           |                                                                                     |
|---------------------------------|-----------------------------------------------------------------------------|-------------------------------------------------------------------------------------|
| Marks i Bleeds<br>treba da bude | P <u>r</u> eset:                                                            | et: Press 2                                                                         |
| isključeno                      | General<br>Compression<br>Marks & Bleeds<br>Advanced<br>Security<br>Summary | Marks & Bleeds Marks All Printer's Marks I Trim Marks Registration Marks Color Bars |
|                                 |                                                                             | Page Information      Bleeds      Tgp: ⊕0 mm      Bottom: ⊕0 mm      Right: ⊕0 mm   |
|                                 |                                                                             | ×                                                                                   |
|                                 |                                                                             | Save Preset                                                                         |

#### KARTICA "ADVANCED"

U kombinaciji sa ostalim podešavanjima, nema bitnog uticaja na stvaranje PDF fajla.

| Napredna<br>podešavanja | Adobe PDF Options<br>P <u>r</u> eset:                                        | Press 2                                                                                                    |
|-------------------------|------------------------------------------------------------------------------|----------------------------------------------------------------------------------------------------|
|                         | General<br>Compression<br>Markis & Bleeds<br>Advanced<br>Security<br>Summary | Advanced Color Finds JCC Profiles Fonts Subset fonts when percent of characters used is less than: 100% Only fonts with appropriate permission bits will be embedded. Overprint and Transparency Flattener Options (PDF 1.3 Only) Qverprints: Preserve Preset: [High Resolution] Custorm Save Preset Save PDF Reset |

# KARTICA "SECURITY"

Polja bi trebalo da ostanu prazna. Nećemo biti u mogućnosti da otvorimo fajlove ukoliko nam ne dostavite lozinku.

| Adobe PDF Op                                                              | ions            |                                                                                                    |
|---------------------------------------------------------------------------|-----------------|----------------------------------------------------------------------------------------------------|
| podešavanja                                                               | Preset: Press 2 |                                                                                                    |
| General<br>Compression<br>Marka & Blee<br>Advanced<br>Security<br>Summary | is              | Security Encryption Level: Low (40-bit RC4) - Acrobat 3 and later Reguire a password to open the document Document Open Password:  When set, this password is required to open the document.  Use a password to restrict editing Security and Permissions settings |
|                                                                           |                 | Permissions Password:  This password is required to open the document in PDF editing applications.  Acrobat Permissions  Prligting Allowed: High Resolution                                                                                                    |
|                                                                           |                 | Changes Allowed: Commenting, tilling in form fields, and signing 💌<br>Enable copying of text, images, and other content and access<br>for the visually impaired                                                                                                    |
|                                                                           |                 | Save Preset Save PDF Reset                                                                                                    |

#### KARTICA "SUMMARY"

#### Polje Warnings bi trebalo biti prazno.

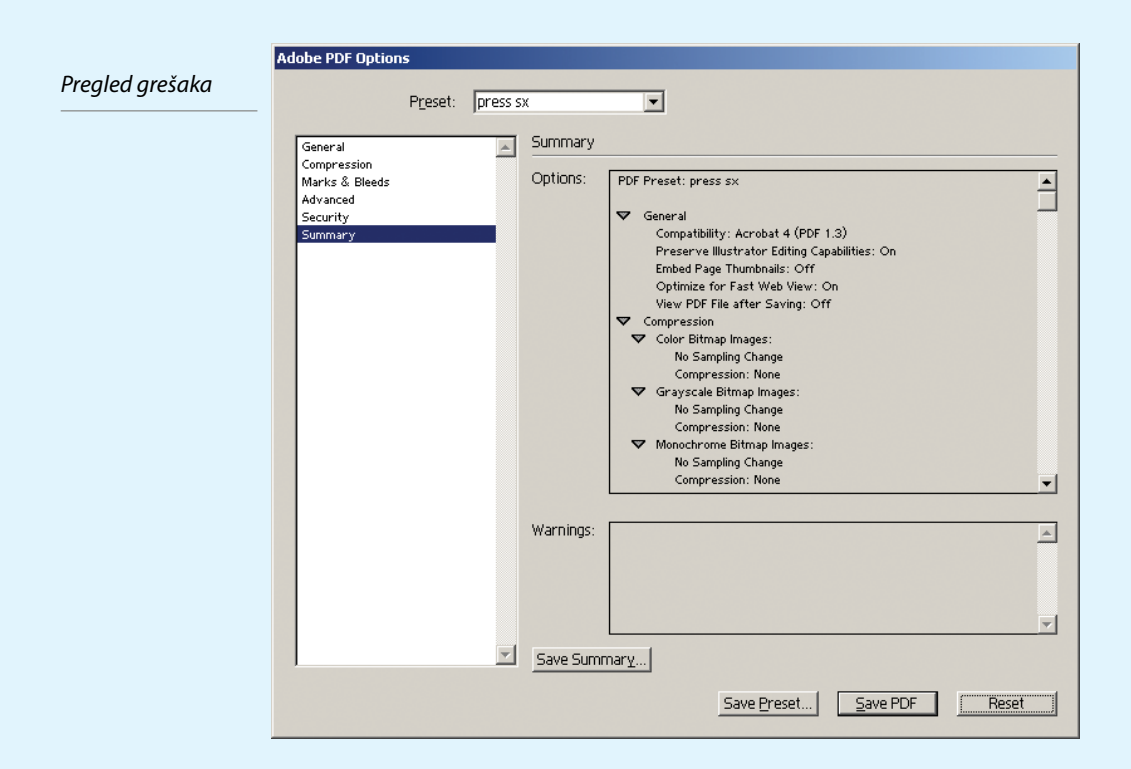

### IZRADA PRIPREME U PROGRAMU ADOBE INDESIGN

Sve boje moraju biti u CMYK kolornom modelu što se vidi po kvadratiću u CMYK bojama pored naziva boje.

Posebne (Spot) boje su označene kvadratićem koji ima upisan krstić i kružnicu (simulacija "pasera").

Različite oznake za različite kolorne modele

1 SI 🛏

 $\square$ 

| ph S  | C=0 M=100 Y=0 K=0   | 🔟 🔟 |
|-------|---------------------|-----|
| ragra | C=0 M=0 Y=100 K=0   |     |
| Pa    | C=0 M=100 Y=100 K=0 |     |
| es    | C=75 M=5 Y=100 K=0  |     |
| Styl  | C=100 M=90 Y=10 K=0 |     |
| icter | PANTONE Blue 072 C  |     |

Overprint se zadaje kod svakog objekta nezavisno od odabrane boje sem 100% crne i vrši se preko dijaloga **Attributes** (meni Windows -> Attributes).

Overprint fill - naštampavanje boje unutar okvira ili lika

Overprint stroke - okvir se naštampava

Overprint gap - ako je okvir linija isprekidana drugom bojom

Nonprinting - objekt se ne štampa uopšte niti interreaguje sa objektima ispod sebe

| Podešavanja za<br>overprint | Attributes       |                  |  |  |
|-----------------------------|------------------|------------------|--|--|
|                             | 🔽 Overprint Fill | Overprint Stroke |  |  |
|                             | Nonprinting      | Cverprint Gap    |  |  |

# UBACIVANJE OBJEKATA KOJE ADOBE INDESIGN NE MOŽE DA EDITUJE I PROVERA PRIPREME

Objekti koje Adobe InDesign ne može da edituje se mogu ubaciti pomoću komande **Place** iz File menija. Bitno je da su importovani fajlovi u CMYK (kolor), Grayscale (crno-sivo-belo) i Bitmap (crnobelo) kolornim prostorima. Adobe InDesign može da uradi konverziju iz jednog u drugi kolorni prostor, ali ne možemo biti sigurni u dobijeni rezultat. Zato je bolje uraditi sve pre uvlačenja u Adobe Indesign. Proveru vršimo u Preflight dijalogu iz File menija.

"Preflight" panel za pregled grešaka

| Preflight          | Alt+Shift+Ctrl+F |   |  |  |
|--------------------|------------------|---|--|--|
| Package            | Alt+Shift+Ctrl+P |   |  |  |
| Package for GoLive |                  |   |  |  |
| Print Presets      |                  | ۲ |  |  |
| Print              | Ctrl+P           |   |  |  |
|                    |                  |   |  |  |

#### KARTICA "FONTS"

Ako ste koristili više fontova Potrebno je da status svih fontova bude "OK".

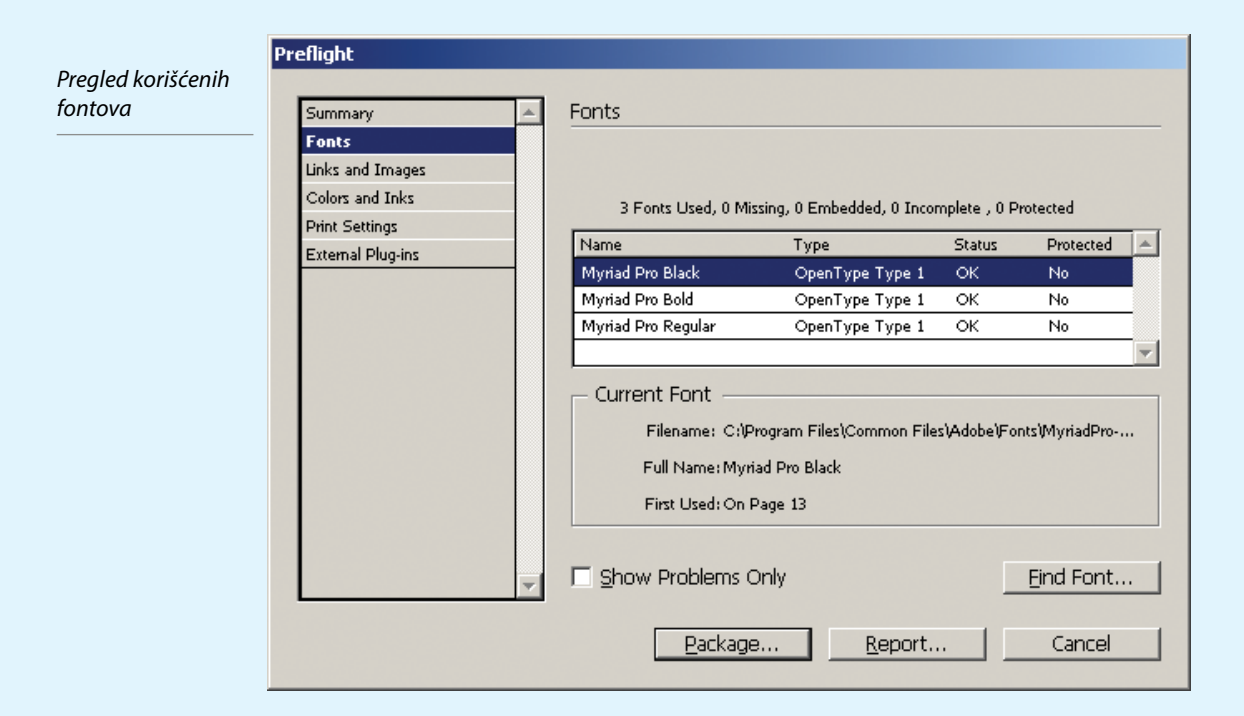

#### KARTICA "LINKS AND IMAGES"

Ovde će biti prikazani linkovi koji su korišćeni.

| m sistemu Print :<br>Extern | Settings<br>nal Plug-ins | Name<br>Foto-Oko CMYK (F                                                                                             | Type<br>TIFF CMYK                                                                                            | Page                                                            | Status                                       | ICCProfile                     |   |
|-----------------------------|--------------------------|----------------------------------------------------------------------------------------------------|----------------------------------------------------------------------------------------------------|-----------------------------------------------------------------|----------------------------------------------|--------------------------------|---|
| Extern<br>Donje nisu        | nal Plug-ins             | Foto-Oko CMYK,tiF                                                                                                    | TIFF CMYK                                                                                                    |                                                                 |                                              |                                |   |
| onje nisu                   |                          |                                                                                                    |                                                                                                    | 1                                                               | Linked                                       | None                           |   |
| onje nisu                   |                          | Foto-Okoscale.tif                                                                                                    | TIFF B & W                                                                                                   | 1                                                               | Linked                                       | None                           |   |
|                             |                          | Foto-Oko LAB.tif                                                                                                    | TIFF LAB                                                                                                    | 1                                                               | Linked                                       | None                           |   |
| araiiicom                   |                          | Foto-Oko RGB.tif                                                                                                    | TIFF RGB                                                                                                    | 1                                                               | Linked                                       | None                           | - |
| m sistemu                   |                          | Current Link/I<br>Filename<br>Link Updated<br>File Last Modified<br>Actual pp<br>Complete Name<br>Winux\priprema2\Fo | Mage<br>: Foto-Oko bitma<br>I: Friday, Decemb<br>I: Friday, Decemb<br>i: 300x300<br>::<br>oto-oko - Uputstvo | ipitif<br>ier 26, 2003<br>ier 26, 2003<br>Effect<br>o za dostav | ;<br>;<br>ive ppi: 300x3(<br>u fajlova)slike | Update<br>00<br>)Foto-Oko\Foto |   |
|                             | -                        | 🗆 Show Probler                                                                                                    | ms Only                                                                                                    |                                                                 |                                              | Repair <u>A</u> ll             |   |

#### **KARTICA "COLORS AND INKS"**

Daje prikaz korišćenih boja.

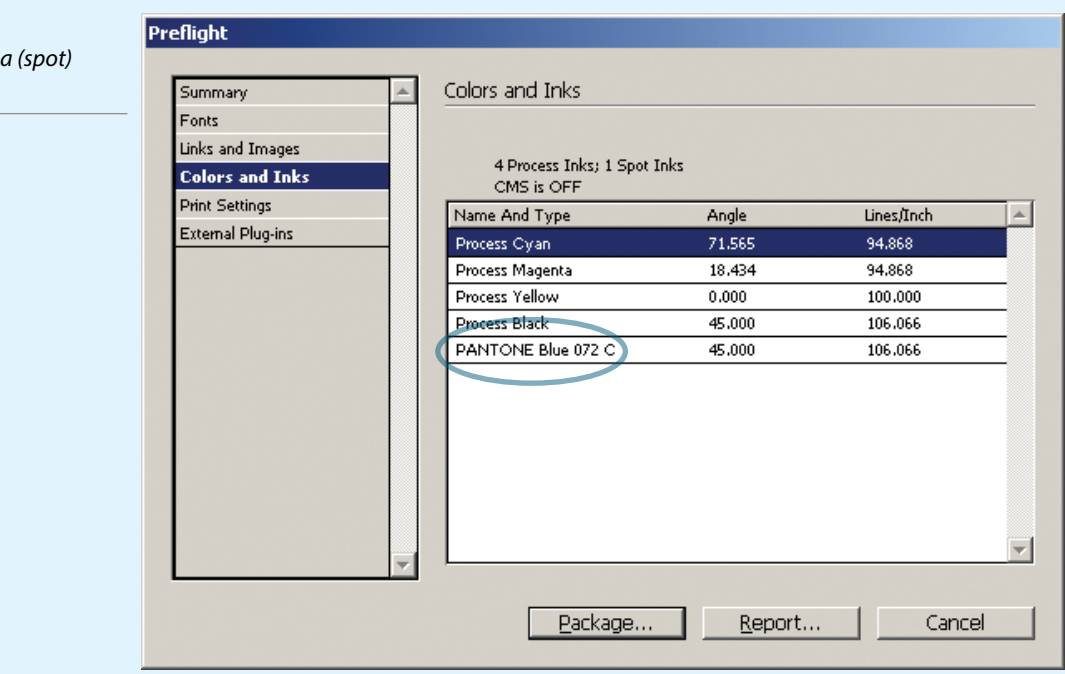

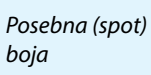

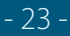

# OK!

\* Dve go bitmape odgovar kolorno

LOŠE!

\* Dve do u odgov kolorno

Adobe InDesign je trenutno jedini DTP program koji nudi pregled separacija i kombinacija separacija pre štampe (slično kanalima u PhotoShop-u). U obzir uzima i sva overprint podešavanja, skrivanje objekata (ako im je zadan Nonprinting atribut) i spot boje. Ovo je samo promena prikaza i ne vrši nikakve izmene u pripremi.

Aktivira se iz menija Window -> Output Preview -> Separations.

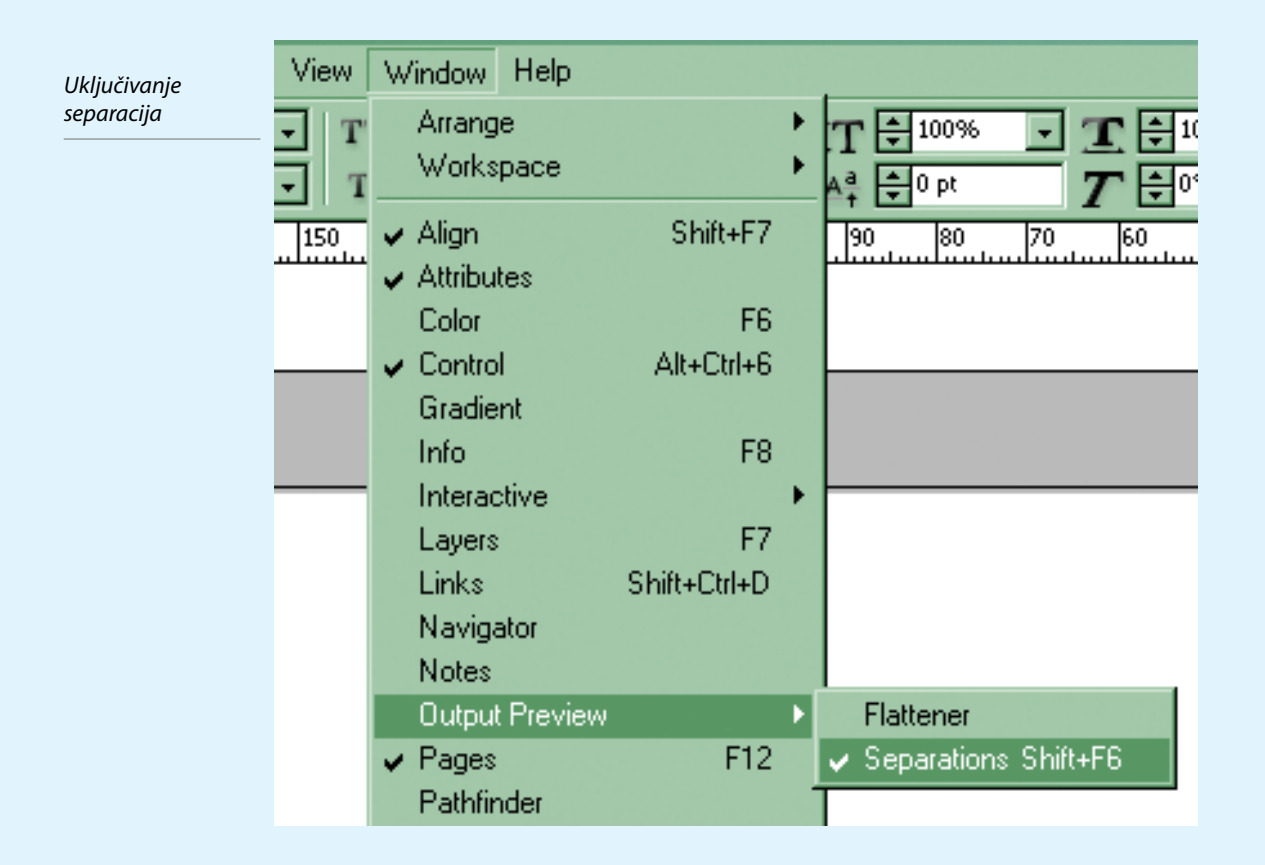

Separacije su isključene. Kliknite na reč "Off" i iz padajućeg menija odaberite opciju "Separations".

Odaberite kanal ili više kanala koje želite da pregledate. Procenti boje koji se prikazuju pored svakog kanala su procenti boje očitani na vrhu strelice kursora.

| Flattener Pr Separations Preview |       |  |  |  |
|----------------------------------|-------|--|--|--|
| View: Off 💽 300% 🚽               | ]   L |  |  |  |
| 🔲 🗙 СМҮК                         |       |  |  |  |
| Cyan                             | 1     |  |  |  |
| Magenta                          |       |  |  |  |
|                                  |       |  |  |  |
|                                  |       |  |  |  |

| Flattener Pr Separations Pr | eview 🕖     |
|-----------------------------|-------------|
| View: Separations           | 300% 🖵      |
| 🔲 🔟 СМҮК                    | 0% <u>*</u> |
| 💌 📃 Cyan                    | 0%          |
| Magenta                     | 0%          |
| Yellow                      | 0%          |
| 🔲 📕 Black                   | 0% 🚽        |
|                             |             |

Isključen pregled separacije (slika levo) i pregled jednog kanala (slika desno)

# **IZVOZ U PDF**

Adobe InDesign koristi PDF format ravnopravno sa ostalim formatima pri importu, ali je PDF superioran pri izvozu (exportu) u slučaju kada se priprema nosi na izradu u druge štamparije ili na plotovanje.

Komanda za kreiranje PDF fajla je **Export** iz **File** menija.

| Komanda za<br>export PDF-a | PDF Export Presets |        |  |
|----------------------------|--------------------|--------|--|
|                            | Export             | Ctrl+E |  |

U dijalogu koji se potom prikaže na ekranu se bira "**Adobe PDF**" kao vrsta fajla koji se snima. Ostali parametri treba da budu kao na slikama.

| Fajl snimite kao | File <u>n</u> ame: | Layout 1  |   | <u>S</u> ave |
|------------------|--------------------|-----------|---|--------------|
| PDF              | Save as type:      | Adobe PDF | • | Cancel       |

#### KARTICA "GENERAL"

Odaberite stranice koje želite da eksportujete u PDF fajl.

**Compatibility** postavite na Acrobat 4 (PDF 1.3). Ako ste koristili prozirnost (Transparency) u izradi pripreme, obavezno postavite ovo podešavanje na Acrobat 6 (PDF 1.5), jer bi prozirnost mogla da se drugačije ponaša u odnosu na ono što se hteli.

Sve ostalo isključite.

Podesite kompatibi

|      | Export PDF                                                                    | Export PDF                                                                                                    |                                                                         |  |  |  |  |
|------|-------------------------------------------------------------------------------|----------------------------------------------------------------------------------------------------|-------------------------------------------------------------------------|--|--|--|--|
| nost | Pre <u>s</u> e                                                                | it: Press SX2                                                                                                    | <b>•</b>                                                                |  |  |  |  |
|      | General<br>Compression<br>Marks and Bleeds<br>Advanced<br>Security<br>Summary | General Pages All Bange: Spreads Options Compatibility: Acrobat 4 (PD) Standard: None Embed Page Thumbnals Qutimize for Fast Web View | F 1.3)                                                                  |  |  |  |  |
|      |                                                                               | Include                                                                                                    | eBook Tags     Interactive Elements     Multimedia: Use Object Settings |  |  |  |  |

#### KARTICA "COMPRESSION"

Podesite kompresiju Podesite sve na **Bicubic Downsamplig to 300PPI**, **Compression None**. Isključite i Compress Text and Line Art. Ukoliko imate sporiji računar, malo memorije ili vreme veoma ograničeno, umesto na Bicubic Downsamplig postavite podešavanje None. Isključite i Compress Text and Line Art i Crop Image data to Frames. Time ćete dobiti veći PDF fajl, ali će vreme obrade biti kraće.

| General                         | Compression                                    |
|---------------------------------|------------------------------------------------|
| Compression<br>Marks and Bleeds | Color Images                                   |
| Advanced                        | Bicubic Downsampling to 300 pixels per inch    |
| Security<br>Summary             | for images above: 450 pixels per inch          |
|                                 | Compression: None                              |
|                                 | Image Quality:                                 |
|                                 | Grayscale Images                               |
|                                 | Bicubic Downsampling to 💽 300 pixels per inch  |
|                                 | for images above: 450 pixels per inch          |
|                                 | Compression: None Tile Size: 256               |
|                                 | Image Quality:                                 |
|                                 | Monochrome Images                              |
|                                 | Bicubic Downsampling to 💽 1200 pixels per inch |
|                                 | for images above: 1800 pixels per inch         |
|                                 | Compression: None                              |

#### KARTICA "MARKS AND BLEEDS"

Sve isključite. Sve potrebne oznake će biti stavljene pri izrade montaže. **Bleed** postavite na 0mm.

|                                 | Export PDF                                                                                                    |
|---------------------------------|----------------------------------------------------------------------------------------------------|
| Marks i Bleeds<br>treba da bude | Preset: Press SX2                                                                                                    |
| isključeno                      | General     Marks and Bleeds       Compression     Marks and Bleeds       Marks and Bleeds     Marks       Advanced     Image: All Printer's Marks       Security     Image: Crop Marks       Summary     Image: Crop Marks       Bleed Marks     Image: Crop Marks       Image: Color Bars     Image: Color Bars       Image: Page Information     Page Information |
|                                 | Bleed and Slug Use Document Bleed Settings Bleed: Iop: +0 mm Bottom: +0 mm Right: +0 mm Right: +0 mm                                                                                                    |

# **KARTICA "ADVANCED"**

Color podesite na **CMYK** da bi sve bilo u CMYK kolornom prostoru. Isključite **Simulate Overprint** jer je bolje da se svi potrebni overprintovi postave objekt po objekt pri izradi pripreme.

**OPI** obavezno sve isključite, kako bi sve slike u potrebnoj rezoluciji bile uključene u PDF fajl.

**Transparency Flattener** postavite na High Resolution radi dobijanja što višeg kvaliteta PDF fajla.

Na kraju pritisnite dugme "Export"

|             | Export PDF           |                                                                 |
|-------------|----------------------|-----------------------------------------------------------------|
| Napredna    |                      | Preset: Press SX2                                               |
| podešavanja |                      |                                                                 |
|             | General              | Advanced                                                        |
|             | Compression          | - Color                                                         |
|             | Marks and Bleeds     |                                                                 |
|             | Advanced             |                                                                 |
|             | Security             | Destination Profile: N/A                                        |
|             | Summary              | E Jackuda ICC Brafilar                                          |
|             |                      | Intiguae roc Promess                                            |
|             |                      | Simulate Overprint                                              |
|             |                      |                                                                 |
|             |                      |                                                                 |
|             |                      | Output Intent Profile: N/A                                      |
|             |                      |                                                                 |
|             |                      | Fonts                                                           |
|             |                      | Subset fonts when percent of characters used is less than: 100% |
|             |                      | Only fonts with appropriate permission bits will be embedded.   |
|             |                      |                                                                 |
|             |                      | OPI                                                             |
|             |                      | Omit for OPI: EPS PDE EIgitmap Images                           |
|             |                      | Transparency_Elattener                                          |
|             |                      | Description of the Description 1                                |
|             |                      | Preset:   [High Resolution]                                     |
|             |                      | Ignore Spread Overrides                                         |
|             |                      |                                                                 |
|             | Sa <u>v</u> e Preset | . Export Reset                                                  |
|             |                      |                                                                 |

U idealnom slučaju se priprema svih delova obavi u odgovarajućim programima pre početka slaganja i to tako da je moguće raditi dorade.

Naša preporuka su:

- CoreIDRAW za iscrtvanje nekog lika od početka u vektorskom obliku (pošto CoreIDRAW ima najbolji modul za crtanje od početka, ako se niste navikli na druge programe);
- Adobe Illustrator za sav vektorski rad, kontrolu i preciznu doradu crteža;
- Adobe PhotoShop za sve radove nad bitmapama;
- Adobe InDesign za konačno slaganje.
- Poželjno je (ali ne i obavezno) da se bitmape ne koriste u programima za rad sa vektorima osim za pecrtavanje po bitmapama. Kombinovanje vektorskih objekata i bitmapa bi trebalo da se vrši u DTP programu (InDesign ili QuarkXPress) jednostavnim postavljanjem objekata jednog preko drugog.
- 2. Poželjno je da tekst bude urađen u DTP programu, pogotovo ako je duži.
- 3. Novije verzije InDesign-a i QuarkXPress-a podržavaju direktno ubacivanje PSD formata i rad sa PhotoShopovim slojevima (Layers), tako da toplo preporučujemo korišćenje PSD formata za bitmape. Time štedite na vremenu i u prostoru na disku (ne morate da snimate kopiju koja bi morala biti bez slojeva; potrebne izmene radite direktno na fajlu koji se uvlači u DTP program).
- Ako ste radili slaganje u InDesign-u, obavezno pregledajte pripremu u Separations Preview. Ako ste radili pripremu u nekom drugom programu, pregledajte u Adobe Acrobat-u separacije pomoću komande Output Preview iz menija Advanced. U istom meniju uključite i opciju Overprint Preview.

Na ekranu bez pregleda separacija

Na ekrenu sa pregledom separacija i u štampi

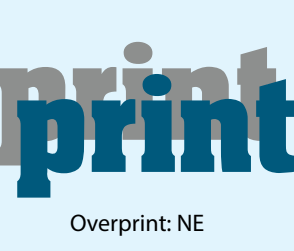

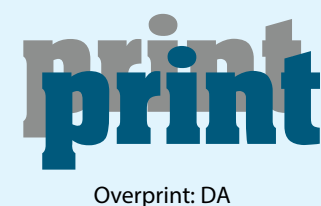

Overprint: DF

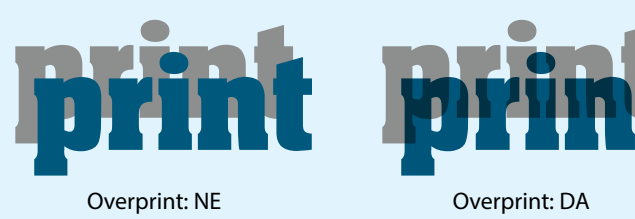

5. Ne zaboravite, samo je **PDF fajl univerzalno upotrebljiv i nepromenljiv**, bez obzira na operativni sistem, vrstu računara, program koji ga proziva, prisustvo ili odsustvo fontova, sve dok ne treba da se uradi neka izmena.

Zbog toga se PDF i preferira kao način da priprema bude tačna filmovana, stavljena na ploče i odštampana. Takođe, značajno olakšava manipulaciju i štiti dizajn jer nije potrebno nostiti sve fajlove koji čine pripremu. Već se radi na pripremi sledeće generacije univerzalno upotrebljivog formata koi će naslediti PDF, ali će još mnogo vremena proći dok se ne ustali kao sada PDF.

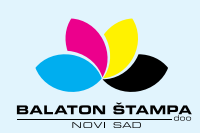